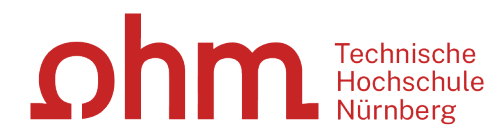

# Zotero

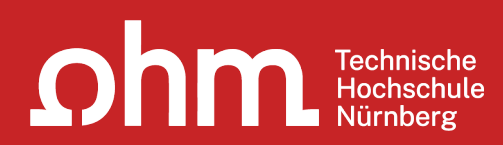

# Themen

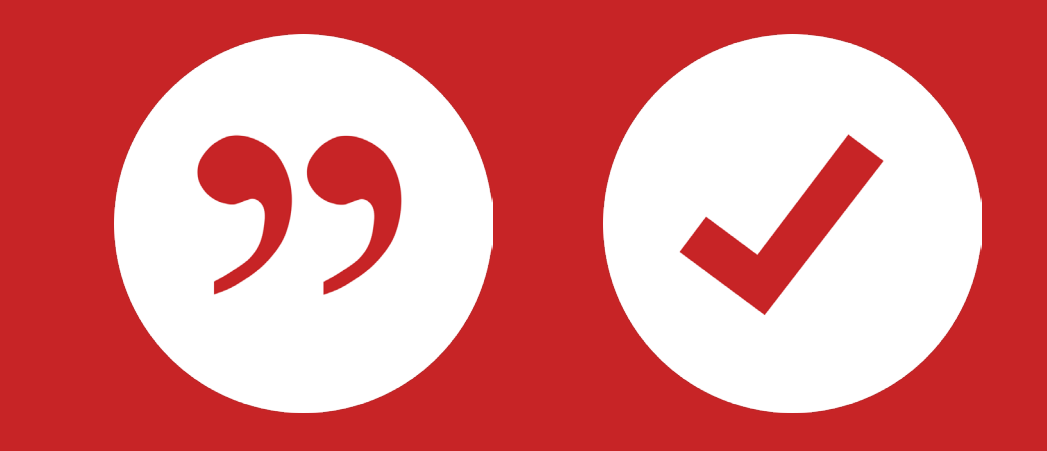

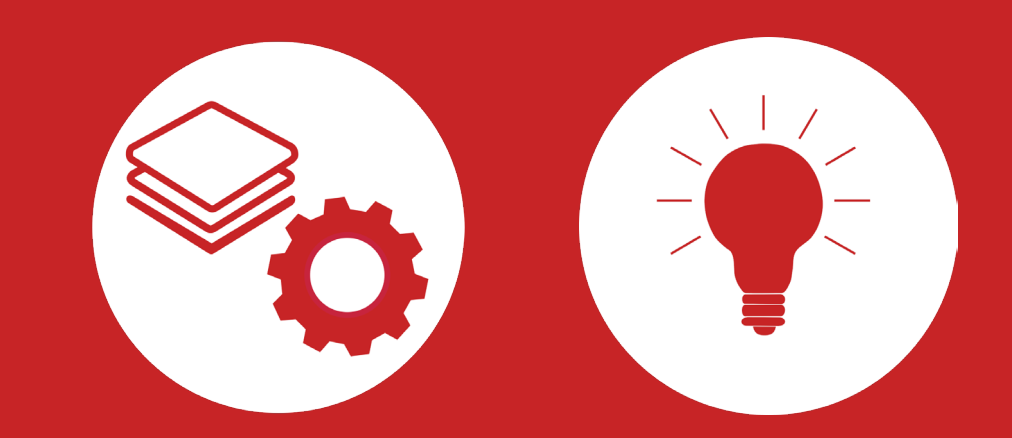

Ωhm

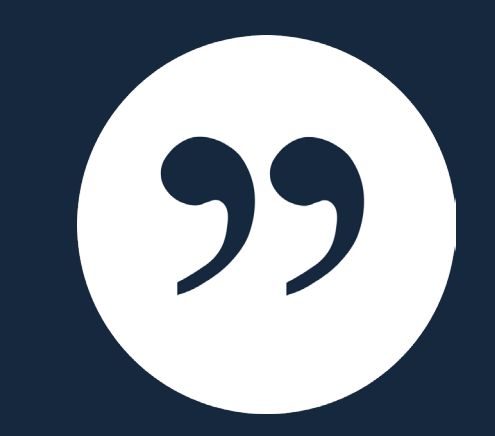

## Was ist Zotero?

#### ohm Was ist Zotero?

- Zotero ist ein Literaturverwaltungsprogramm
- Einsatzmöglichkeiten: Für wissenschaftliche Arbeiten, Seminare, (Gruppen-) Projekte, als "zweites Gedächtnis"
- **Speichern** von allen bibliographischen Angaben zu Büchern, Aufsätzen, Internetseiten, Zitaten,...
- Speichern & Bearbeiten gefundener Volltexte
- Übernahme von Titelangaben und Zitaten in die Textverarbeitung
- Erzeugung eines normgerechten Literaturverzeichnisses
- Verschiedene Zitierstile wählbar
- Vereinfachte Teamarbeit durch gemeinsame Literatursammlung

Einheitlichkeit

Viele Zitierstile

#### Regelkonformes Zitieren

Zeitersparnis

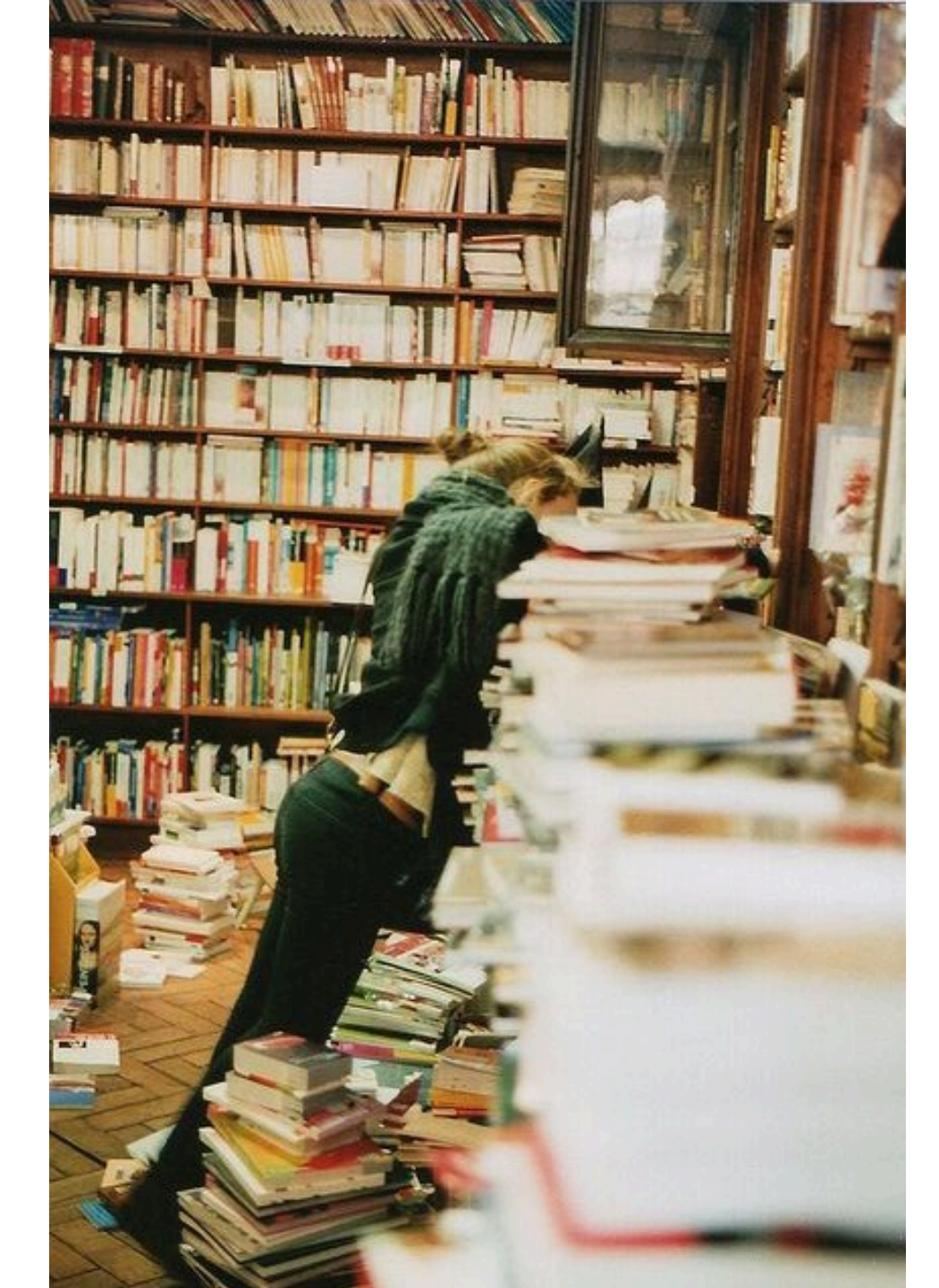

All-in-One

#### Wiederfinden von Literatur und Zitaten

#### Teamarbeit/Networking

Ωhm

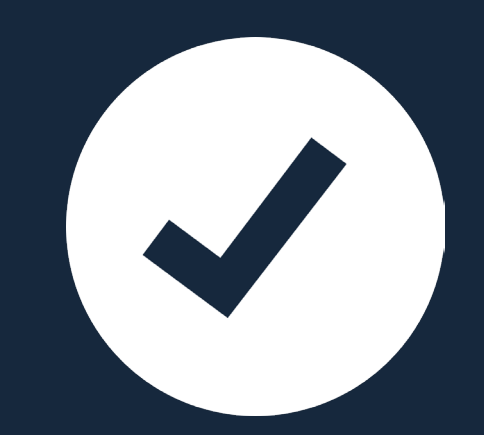

# **Download und Software**

#### **Download und Software**

- Kostenlose Open-Source-Software
- → Download: <a href="https://www.zotero.org/download/">https://www.zotero.org/download/</a>
- Varianten:
  - **Desktop-Anwendung** (Windows, Mac, Linux) **mit Zotero-Connector** (Firefox, Chrome etc.)
  - Web-Version (plattformunabhängig, unbegrenzter Speicher an Titeldaten und bis zu 300 MB Speicher für PDFs )
  - Zotero-App und Apps von Drittanbietern (<u>https://www.zotero.org/support/mobile</u>)
- Ausführliche Anleitungen und Hilfestellungen finden Sie im <u>Zotero-Forum</u> und der <u>Dokumentation</u>, sowie auf den <u>Seiten der Bibliothek</u>.

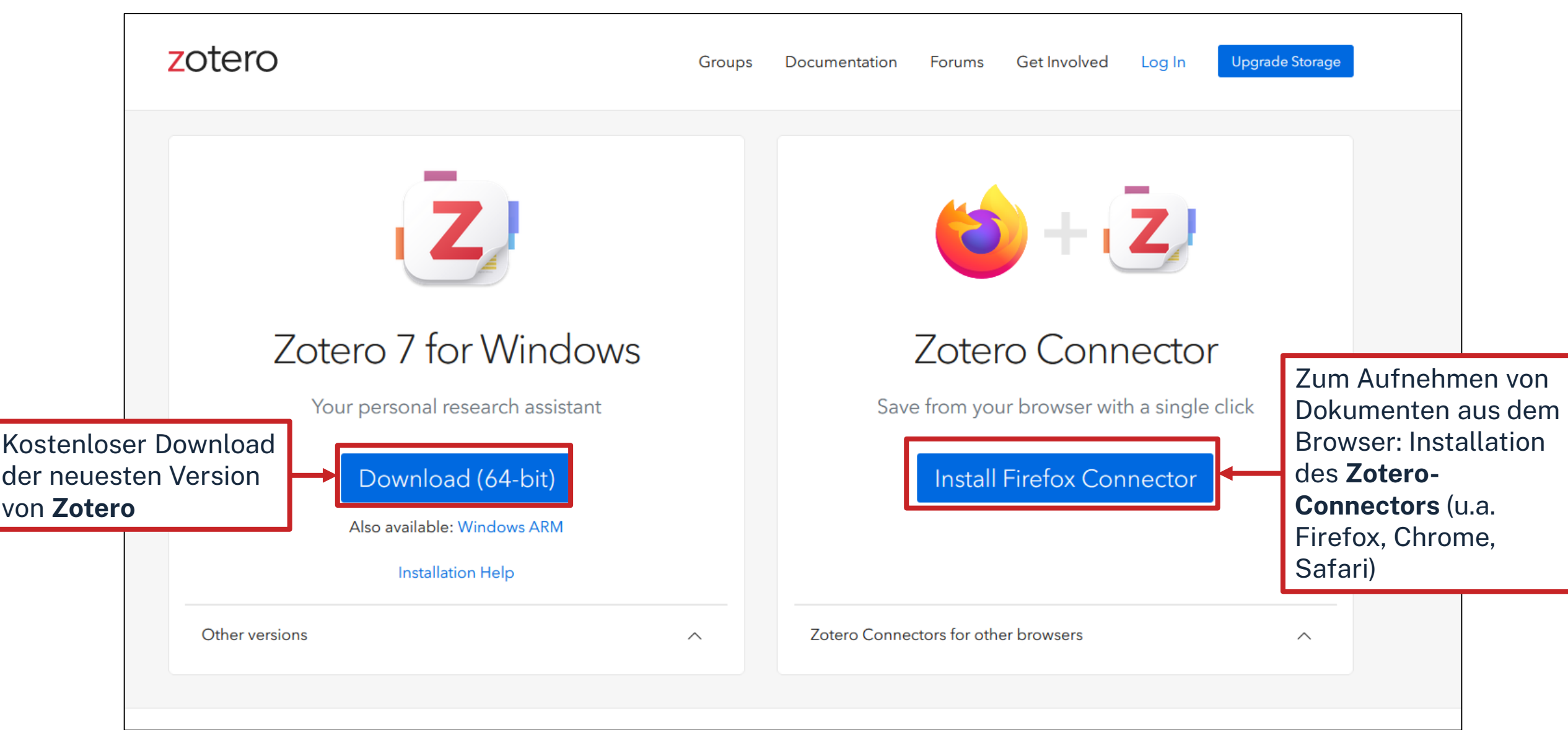

Ωhm

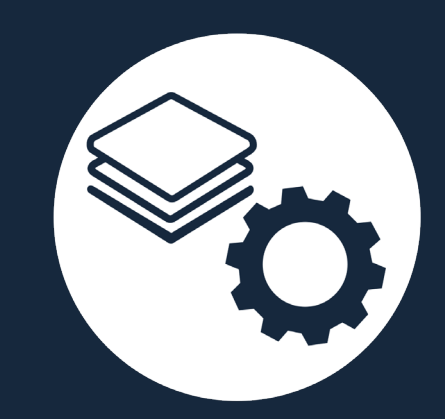

# **Oberfläche und Funktionen**

#### ohm Zotero starten

| Z Datei Bearbeiten Ansicht Werkzeuge Hilfe |       |           |            | - Ø                              | $\times$       |
|--------------------------------------------|-------|-----------|------------|----------------------------------|----------------|
| Meine Bibliothek                           |       |           |            | N                                | S              |
| ā Q                                        |       |           | Q~ Alles   |                                  | Ca             |
| ~ 🟛 Meine Bibliothek                       | Titel | Ersteller | ^ <i>@</i> |                                  |                |
| 🗎 Meine Publikationen                      |       |           |            |                                  |                |
| 🖵 Eintragsdubletten                        |       |           |            |                                  |                |
| 🔁 Einträge ohne Sammlung                   |       |           |            |                                  |                |
| 🗓 Papierkorb                               |       |           |            |                                  |                |
|                                            |       |           |            |                                  | $(\rightarrow$ |
|                                            |       |           |            |                                  |                |
|                                            |       |           |            |                                  |                |
|                                            |       |           |            |                                  |                |
|                                            |       |           |            |                                  |                |
|                                            |       |           |            |                                  |                |
|                                            |       |           |            |                                  |                |
|                                            |       |           |            | Kaina Fintaïna in dianan Anaisht |                |
|                                            |       |           |            | Keine Einträge in dieser Ansicht |                |
|                                            |       |           |            |                                  |                |
|                                            |       |           |            |                                  |                |
|                                            |       |           |            |                                  |                |
|                                            |       |           |            |                                  |                |
|                                            |       |           |            |                                  |                |
|                                            |       |           |            |                                  |                |
|                                            |       |           |            |                                  |                |
|                                            |       |           |            |                                  |                |
|                                            |       |           |            |                                  |                |
|                                            |       |           |            |                                  |                |
|                                            |       |           |            |                                  |                |
|                                            |       |           |            |                                  |                |
| Tags filtern                               |       |           |            |                                  |                |

### ohm Aufbau Zotero

| Z Bibliotheken /          |                                                         | Titelliste                     |                             |         | Tit                    | elmetadaten                     |           |                   |
|---------------------------|---------------------------------------------------------|--------------------------------|-----------------------------|---------|------------------------|---------------------------------|-----------|-------------------|
| Sammlungen                | la~ ∦ ta~ □~                                            |                                | Q                           | ~ Alles | Public Relations       |                                 |           |                   |
| ~ 🏛 Meine Bibliothek      | Titel                                                   |                                | Ersteller                   | ^ @     | 🗟 Infos                |                                 | ~         |                   |
| 🗀 Gamification            | >  Gamification for innovators and e                    | entrepreneurs                  | Breuer                      |         | Eintragsart            | Buch                            |           |                   |
| ~ 🗀 Öffentlichkeitsarbeit | It's free! Still, would I learn? Unea                   | arthing perceived value of edu | Dastane et al.              |         | Titel                  | Public Relations                |           |                   |
| 🗀 Marketing               | >  Public Relations                                     | 51                             | Hoffjann                    | 1       | Autor                  | Hoffiann Olaf                   | <u>#8</u> |                   |
| 🖹 Meine Publikationen     | Putting ethics of care into public                      | relations: Toward a multi-leve | el Hou und Johnston         | Đ       | Reih                   | Im Bereich "T                   | itelme    | tadaten" werder   |
| 🖵 Eintragsdubletten       | T PDF                                                   |                                |                             |         | Nummer der Reih        | die Inforn                      | nation    | en hinterlegt die |
| 🔁 Einträge ohne Sammlung  | > 🖹 Putting ethics of care into public                  | relations: Toward a multi-leve | el Hou und Johnston         |         | Ban<br>Anzahl dar Bänd |                                 |           |                   |
| 🗓 Papierkorb              | > 💷 Vier Tipps zu Chat-GPT & Bard: V                    | Wie Sie Chatbots richtig nutze | n Hurtz                     |         |                        | spate                           | r ale G   | rundlage für das  |
| 🛎 Gruppen-Bibliotheken    | Delta Center in der Unternehme                          | enskommunikation: Wie Sie ei   | n Kohne et al.              | 1       | O                      | Zitieren bilde                  | n. Hie    | r bitte unbeding  |
| > 🟛 DieVerboteneAbteilung | > 🖹 The impact of gamification on tra                   | aining, work engagement, and   | l Magioli Sereno und Ang    | 1       | Verla                  |                                 | Sorgfa    | It walten lassen  |
| > 🟛 Schulung              | › III Norm: § 32 Angemessene Vergüt                     | tung                           | Nordemann et al.            | ۲       | Datur                  |                                 | 001010    |                   |
|                           | > 🏽 Customer-Oriented Strategies an                     | nd Gamification—The Example    | e Robra-Bissantz und Lattem | ann 👘   | Anzahl der Seiten      |                                 |           |                   |
|                           | Description Public Relations – die Lizenz zur I         | Mitgestaltung öffentlicher Me  | i Rolke                     | ۳       | Sprache                | de                              |           |                   |
|                           | Crashkurs Public Relations                              |                                | Steinbach                   |         | ISBN                   | 978-3-658-40479-6 978-3-658     | -404      |                   |
|                           | Gamification: using game element                        | nts in serious contexts        | Stieglitz et al.            |         | Kurztitel              |                                 |           |                   |
|                           | ) 🏛 Gesetz betreffend das Urheberre                     | cht an Werken der bildenden    |                             | 1       | URL                    | https://link.springer.com/10.10 | 07/9      |                   |
|                           | Gesetz über Urheberrecht und verheberrecht und verheber | erwandte Schutzrechte(Urheb    | e                           | 1       | Heruntergeladen am     | 10.9.2024, 11:27:44             |           |                   |
|                           |                                                         |                                |                             |         | Standort im Archiv     |                                 |           |                   |
|                           |                                                         |                                |                             |         | Bibliothekskatalog     | Determined                      |           |                   |
|                           |                                                         |                                |                             |         | Signatu                |                                 |           |                   |
|                           |                                                         |                                |                             |         | Recht                  | mature.co                       | m/gp      |                   |
|                           |                                                         |                                |                             |         | Extra                  | DOI: 10-3-658-4048              | 0-2       |                   |
|                           |                                                         |                                |                             |         | Hinzugefügt am         | 10.9.202 -,                     |           |                   |
|                           |                                                         |                                |                             |         | Geändert am            | 10,9.2024, 11:2                 |           |                   |
|                           |                                                         |                                |                             |         | 🗏 Zusammenfassun       |                                 | ^         |                   |
|                           |                                                         |                                |                             |         | Abstract hinzufügen    |                                 |           |                   |
| T (1)                     |                                                         |                                |                             |         | 1 Anhang               |                                 | + ^       |                   |
| lags filtern 🛛 🖓 -        |                                                         |                                |                             |         | 🕆 Full Text PDF        |                                 |           |                   |

#### ohm Bereich Titelmetadaten

Bei den Titelmetadaten müssen alle wichtigen Angaben zum Buch ausgefüllt werden.

Wichtig sind z.B. Titel, Autor, Ort, Verlag und Jahr.

Es müssen nicht zwangsläufig alle Felder ausgefüllt sein.

Wie Titel hinzugefügt werden können, erfahren Sie auf den nächsten Folien.

| Public Relations   |                                     |
|--------------------|-------------------------------------|
| 🗟 Infos            | ^                                   |
| Eintragsart        | Buch                                |
| Titel              | Public Relations                    |
| Autor              | Hoffjann, Olaf                      |
| Reihe              | Medienwissen kompakt                |
| Nummer der Reihe   |                                     |
| Band               |                                     |
| Anzahl der Bände   |                                     |
| Auflage            |                                     |
| Ort                | Wiesbaden                           |
| Verlag             | Springer Fachmedien                 |
| Datum              | 2023                                |
| Anzahl der Seiten  |                                     |
| Sprache            | de                                  |
| ISBN               | 978-3-658-40479-6 978-3-658-404     |
| Kurztitel          |                                     |
| URL                | https://link.springer.com/10.1007/9 |
| Heruntergeladen am | 10.9.2024, 11:27:44                 |
| Archiv             |                                     |
| Standort im Archiv |                                     |
| Bibliothekskatalog | DOI.org (Crossref)                  |
| Signatur           |                                     |
| Rechte             | https://www.springernature.com/gp   |
| Extra              | DOI: 10.1007/978-3-658-40480-2      |
| Hinzugefügt am     | 10.9.2024, 11:27:44                 |
| Geändert am        | 10.9.2024, 11:27:44                 |

#### ohm Daten in Zotero aufnehmen: von Hand

| Z Datei Bearbeiten Ansicht Werkzeuge Hilfe                                                                                                    |                                                                                                    |                                                                                                    | - 0 ×                                                                                                    |
|----------------------------------------------------------------------------------------------------|----------------------------------------------------------------------------------------------------|----------------------------------------------------------------------------------------------------|----------------------------------------------------------------------------------------------------|
| Meine Bibliothek                                                                                                    |                                                                                                    |                                                                                                    |                                                                                                    |
|                                                                                                    |                                                                                                    | Q~ Alles                                                                                                    | Gamification for innovators and entrepreneurs                                                                                                    |
| <ul> <li>Meine Biblioth</li> <li>Gamification</li> <li>Öffentlichkeitsarbeit</li> <li>Marketing</li> <li>Meine Publikationen</li> <li>Eintragsdubletten</li> <li>Einträge ohne Sammlung</li> <li>Papierkorb</li> <li>Gruppen-Bibliotheken</li> <li>DieVerboteneAbteilung</li> <li>Schulung</li> </ul> | Anhörung         Buchteil         Datensatz         In diesem Drill-Down können         Sie ganz unterschiedliche         Dokumenttypen auswählen.         Norm         Brief         Buch         Bief         Buch         Dissertation         Dokument         r in der Unternehmenskommunikation: Wie Sie ein         f gamification on training, work engagement, and         f gamification on training, work engagement, and         f sons – die Lizenz zur Mitgestaltung öffentlicher Mei         Film       pns – die Lizenz zur Mitgestaltung öffentlicher Mei         Foren-Eintrag       blic Relations         Gesetz       : using game elements in serious contexts         Gesetz       : using game elements in serious contexts | Q ~ Alles         rsteller         reuer         astane et al.         Hoffjann         Hou und Johnston         Hou und Johnston         Hourtz         Kohne et al.         Nordemann et al.         Robra-Bissantz und Lattemann         Rolke         Steinbach         Stieglitz et al. | Gamification for innovators and entrepreneurs   Gamification for innovators and entrepreneurs   Image: Infos   Eintragsart   Eintragsart   Eintragsart   Buch   Image: Infos   Image: Infos </td |
|                                                                                                    | Instant-Message ffend das Urheberrecht an Werken der bildenden<br>Karte Urheberrecht und verwandte Schutzrechte(Urhebe<br>Konferenz-Paper<br>Kunstwerk<br>Magazin-Artikel<br>Manuskript<br>Patent<br>Bodratt                                                                                                    |                                                                                                    | <ul> <li>Buchteil</li> <li>Zeitschriftenartikel</li> <li>Zeitungsartikel</li> <li>Gesetz</li> <li>Webseite</li> </ul>                                                                                                    |

#### ohm Daten in Zotero aufnehmen: per Identifier

| Z Datei Bearbeiten Ansicht Werkzeuge Hilfe |                                                                                 |                        | -                                             | o ×       |
|--------------------------------------------|---------------------------------------------------------------------------------|------------------------|-----------------------------------------------|-----------|
| meine Bibliothek                           |                                                                                 |                        |                                               | ∨ C       |
|                                            |                                                                                 | Q~ Alles               | Gamification for innovators and entrepreneurs | C         |
| ✓                                          | T ISBNs, DOIs, PMIDs, arXiv IDs oder ADS Bibcodes eingeben, um zur Biblioth     | ek hinzuzufügen: 🔹 ^ 🖉 | Infos                                         | ~         |
| Gamification                               | 9783662589403                                                                   | 6                      | Eintragsart Buch                              |           |
| ~ 🗇 Öffentlichkeitsarbei                   | It's free! Still, would I learn? Unearthing perceived value of edu Dastane et a | l. 6                   | Titel Gamification for innovators and         |           |
| 🗀 Marketing                                | >  Public Relations Hoffjann                                                    | t                      | entrepreneurs                                 |           |
| 🖹 Meine Publikationen                      | Putting ethics of care into public relations: Toward a multi-level Hou und Jol  | Inston                 | Autor Brever Hennind                          | ୍         |
| 🖵 Eintragsdubletten                        | 🔁 PDF                                                                           | IN                     | diesem Fenster konnen Sie                     | G         |
| 🔁 Einträge ohne Sammlung                   | E Putting ethics of care into public relations: Toward a multi-level Hou und Jo | el                     | nen Identifikator, wie die ISBN               | $\ominus$ |
| 🗓 Papierkorb                               | > 💷 Vier Tipps zu Chat-GPT & Bard: Wie Sie Chatbots richtig nutzen 🛛 Hurtz      | 00                     | der die DOI, eingeben oder aus                |           |
|                                            |                                                                                 | de                     | er Zwischenablage einfügen.                   |           |

## **Aufgabe 1** Daten in Zotero aufnehmen: ISBN

Nehmen Sie das folgende Sammelwerk per ISBN-Übernahme auf:

Oelsnitz, Dietrich von der; Wagner, Udo (Hg.): Erfolgsfaktorenforschung – Internet-Marketing – Internationales Marketing – Digitalisierung. Wiesbaden: Springer, 2020, ISBN: **978-365-8390-35-8** 

 Suchen Sie das Buch im OPAC und öffnen Sie das E-Book. Kontrollieren Sie die übernommenen Daten. Hat der Verfasser die richtige Rolle? Welche Eintragsart wurde vergeben?

#### ohm Daten in Zotero aufnehmen: Zotero-Connector

| $\leftarrow$ $\rightarrow$ C $\textcircled{a}$ | O A https://opac.th-nuernberg.de/TouchPoint/singleHit.do?methodToCall=showHit&curPos=1&identifier=2_SOLR_SERVER_133146                                  | 61287                          |                                                                                                    | 🖂 🖸 ව                          |
|------------------------------------------------|----------------------------------------------------------------------------------------------------|--------------------------------|----------------------------------------------------------------------------------------------------|--------------------------------|
|                                                |                                                                                                    | <u>Home Aktuelles</u> <u>H</u> | tilfe Auskunft Sprack                                                                                                    | Meine Bibliothek               |
|                                                | Suche 👻 Merkliste Meine Daten 👻 Weitere Angebote                                                                                                    | Anmelden                       |                                                                                                    |                                |
|                                                | Suche nach: 978-365-8390-35-8                                                                                                    | Suchen Erweiterte Such         | Mit einem Klick a<br>Connector könne<br>nach Zotero über<br>wordon                                                                                                    | auf den<br>en Titel<br>rnommen |
|                                                | THB Nürnberg (1/1)                                                                                                    |                                | werden.                                                                                                    |                                |
|                                                | Speichern in:<br>Temporäre Merkliste v Speichern                                                                                                    |                                | Bei Fragen zur Literatursuche hilft<br>Ihnen unser Info-Team. Rufen Sie<br>uns während der <u>Öffnungszeiten</u><br>an oder schreiben Sie eine Mail<br>an bibliothek@th-nuemberg de |                                |
| <ul> <li>→ C</li></ul>                         | Marketing – eine Bilanz : Erfolgsfaktorenforschung – Internet-Marketing – Internationales Marketing                                                     | g – Digitalisierung            |                                                                                                    |                                |
|                                                | Erscheinungsort: Wiesbaden<br>Verlag: Springer Gabler                                                                                                   |                                | Ihre IP-Adresse                                                                                                    |                                |
|                                                | Erscheinungsjahr: [2023]<br>Umfang: 1 Online-Ressource (XLII, 290 Seiten)<br>ISBN: 9783658390358<br>Schlagwort: <u>Marketing</u> / <u>Erfolgsfaktor</u> |                                | Ihre IP-Adresse 141.75.<br>gehört zum Netz der Technischen<br>Hochschule Nürnberg. Sie können<br>auf lizenzierte E-Books,<br>E-Journals und Volltexte<br>zugreifen.                 |                                |
|                                                | Andere Personen fanden auch interessant                                                                                                    | >                              |                                                                                                    |                                |
|                                                | Lettaller<br>innen, ingen<br>C traperta                                                                                                    | ·                              |                                                                                                    |                                |

## ohm UNTERSCHIED MONOGRAPHIE/ SAMMELWERK

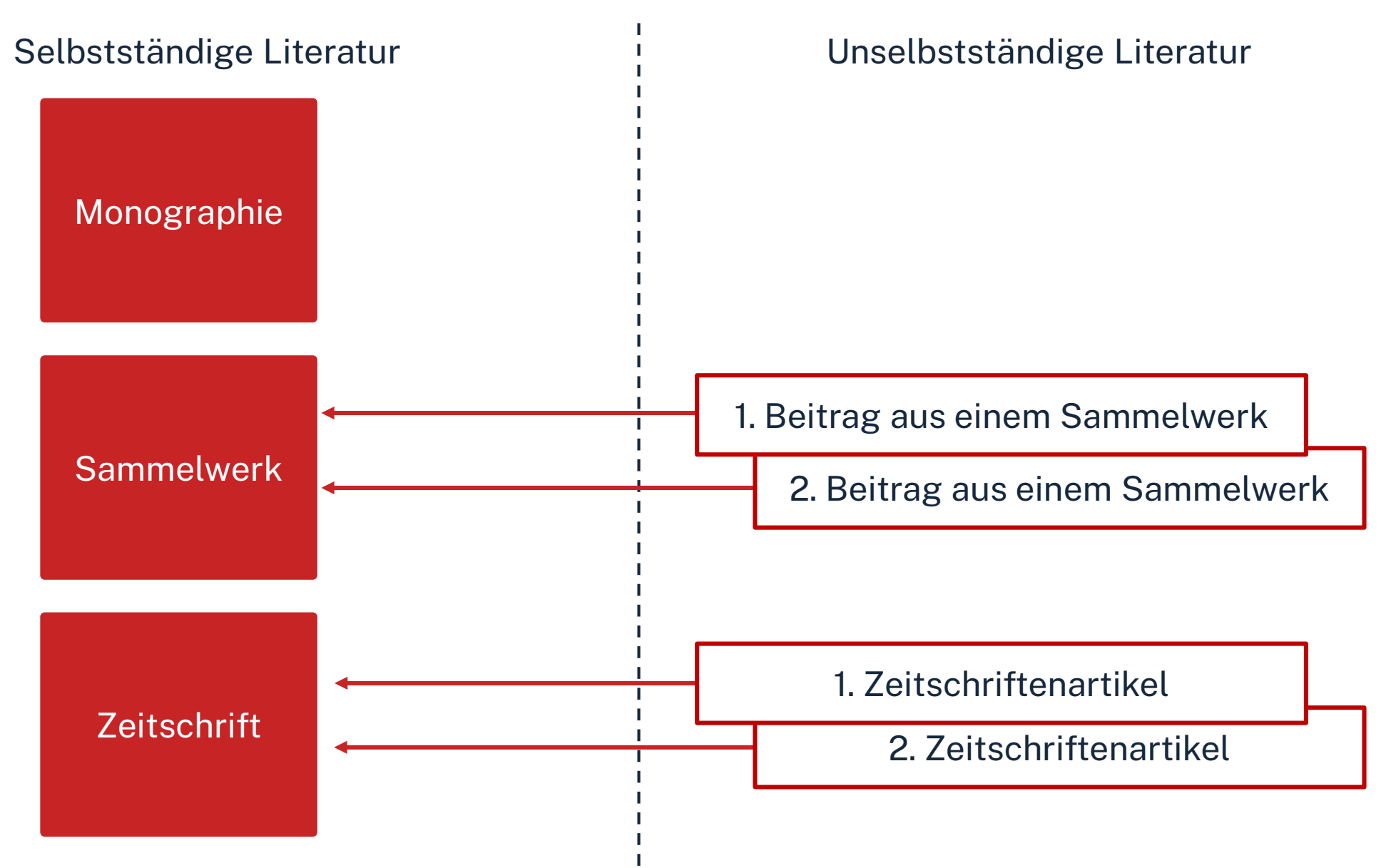

## ohm UNTERSCHIED MONOGRAPHIE/ SAMMELWERK

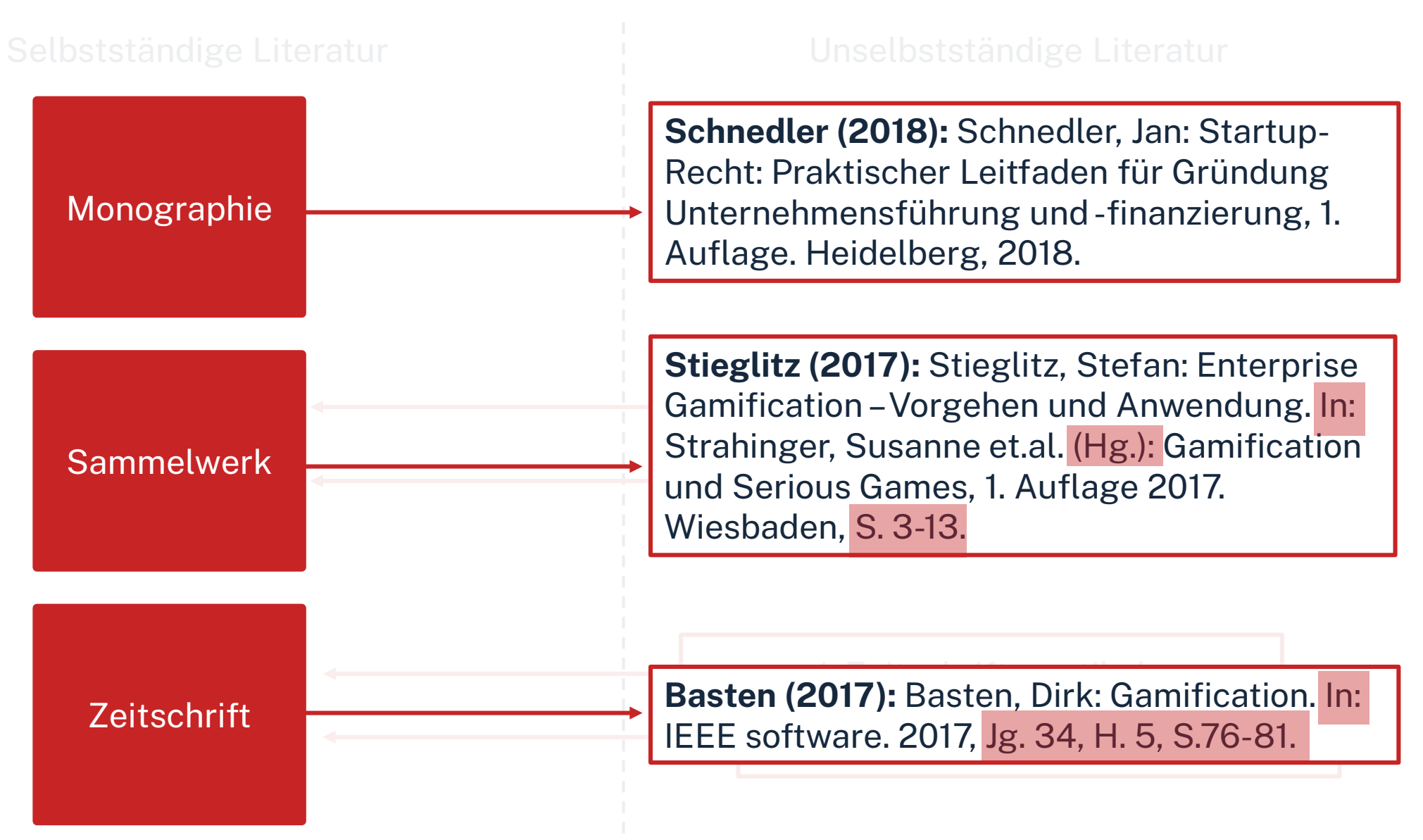

### ohm Aufnahme von Sammelwerksbeiträgen

|                                                                        |                     |                           | Wenn das <b>Sammelwerk nicht</b>            |
|------------------------------------------------------------------------|---------------------|---------------------------|---------------------------------------------|
| B × # B × ₽ ×                                                          |                     | Q~ Alles                  | als E-Book vorliegt, können die             |
| Titel                                                                  | Ersteller           | ~ @                       | Metadaten des Sammelwerks                   |
| Gamification for innovators and entrepreneurs                          | Breuer              |                           | z P. mit dom Connoctor übor                 |
| > 🖹 It's free! Still, would I learn? Unearthing perceived value of ed  | lu Dastane et al.   | (0)                       |                                             |
| > Public Relations                                                     | Hoffjann            | -                         | den OPAC, in Zotero                         |
| Putting ethics of care into public relations: Toward a multi-lev       | el Hou und Johnsto  | on 💼                      | aufgenommen werden                          |
| PDF                                                                    |                     |                           |                                             |
| > 🖹 Putting ethics of care into public relations: Toward a multi-lev   | el Hou und Johnsto  | on 💿                      |                                             |
| > 🖾 Vier Tipps zu Chat-GPT & Bard: Wie Sie Chatbots richtig nutze      | en Hurtz            |                           | Anschließend kann mit                       |
| > 🔲 Media Center in der Unternehmenskommunikation: Wie Sie e           | ein Kohne et al.    | •                         | $Pachtsklick auf dan Tital \rightarrow ain$ |
| > 🖹 The impact of gamification on training, work engagement, an        | nd Magioli Sereno u | ind Ang 👘 💼               |                                             |
| > 🗓 Norm: § 32 Angemessene Vergütung                                   | tel                 |                           | Buchteil erstellt werden. Dort              |
| > III Customer-Oriented Strategies and Gamification—The Ex             |                     |                           | muss dann nur noch der Titel                |
| > 🎟 Public Relations – die Lizenz zur Mitgestaltung öffentlich         | Infos               |                           |                                             |
| Crashkurs Public Relations                                             | Eintragsart         | Buchteil                  | des Beitrags, die Autoren und               |
| Gamification: U Notiz hinzufügen                                       | Titel               |                           | die Seiten ergänzt werden.                  |
| > 🗊 Gesetz betreffe 🥜 Anhang hinzufügen > rken der bilde               | Herausgeber         | Stieglitz, Stefan         | gi i i i i i i i i i i i i i i i i i i      |
| > 🏛 Gesetz über Ut 🚓 Zu Sammlung hinzufügen 💦 Schutzrechte(U           | Herausgeber         | Lattemann, Christoph      |                                             |
| Buchteil erstellen                                                     | Herausgeber         | Robra-Bissantz, Susanne   |                                             |
| ۲۰ Duplizieren                                                         | Herausgeber         | Zarnekow, Rüdiger         |                                             |
| in Papierkoro Verschieben                                              | Herausgeber         | Brockmann, Tobias         |                                             |
| <ul> <li>Exponseren</li> <li>Literaturverzeichnis erstellen</li> </ul> | Autor               | (Nachname), (Vorname)     |                                             |
| Bericht erstellen                                                      | Buchtitel           | Gamification: using game  |                                             |
| Better BibTeX >                                                        |                     | elements in serious conte | xts                                         |
|                                                                        | Reihe               | Progress in IS            |                                             |
| 1                                                                      | Nummer der Reihe    |                           |                                             |
|                                                                        | Band                |                           |                                             |
|                                                                        | Anzahl der Bände    |                           |                                             |
|                                                                        | Auflage             |                           |                                             |
|                                                                        | Ort                 | Cham Switzerland          |                                             |
|                                                                        | Verlag              | Springer                  |                                             |
|                                                                        | Datum               | 2017                      |                                             |
|                                                                        | Soiton              |                           |                                             |
|                                                                        | Spracha             | 000                       |                                             |
|                                                                        | sprache             | 078 2 210 45557 0 070 7   | 2 210 922                                   |
|                                                                        | ISBN                | 9/8-3-319-4555/-09/8-3    | 5-515-815-                                  |

letadaten des Sammelwerks, B. mit dem Connector über en OPAC, in Zotero ufgenommen werden.  $\leftarrow \rightarrow C \hat{\Box}$ 00 nschließend kann mit echtsklick auf den Titel  $\rightarrow$  ein **SPRINGER LINK** uchteil erstellt werden. Dort nuss dann nur noch der Titel Find a journal es Beitrags, die Autoren und ie Seiten ergänzt werden. Chapter | First Online: 31 March 2023 pp 79-99 | Cite this chapter Book PDF

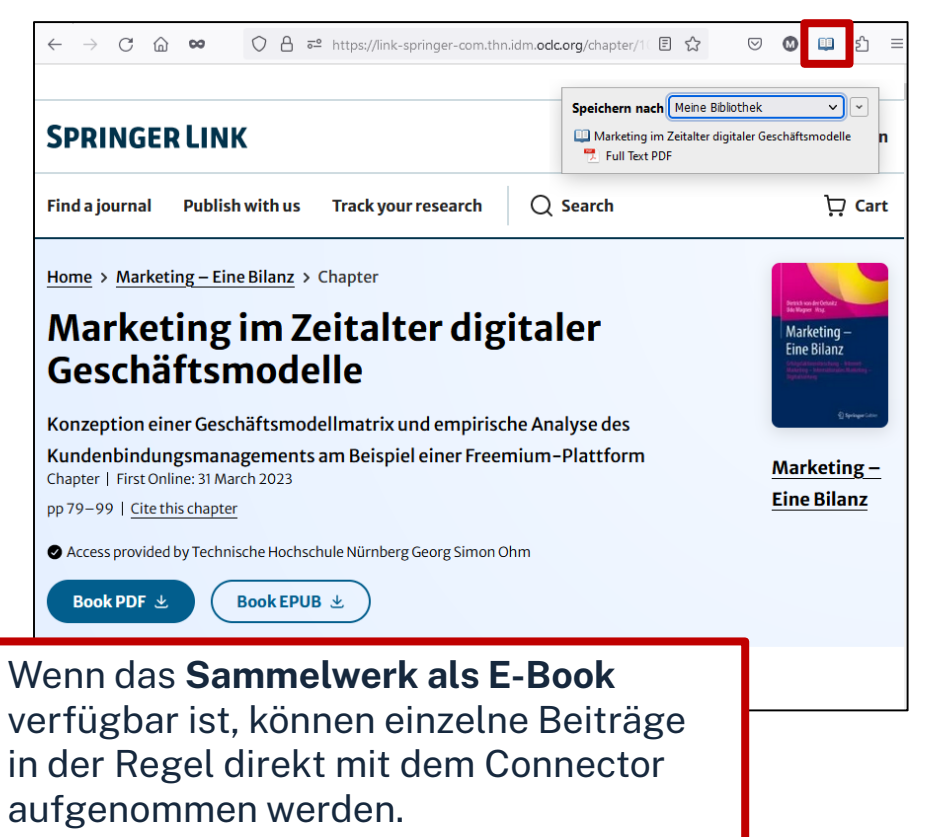

#### ohm PDF in Zotero anhängen

Wird der Zotero-Connector in Datenbanken verwendet, wird das PDF häufig direkt heruntergeladen.

#### Falls nicht gibt es folgende Möglichkeiten:

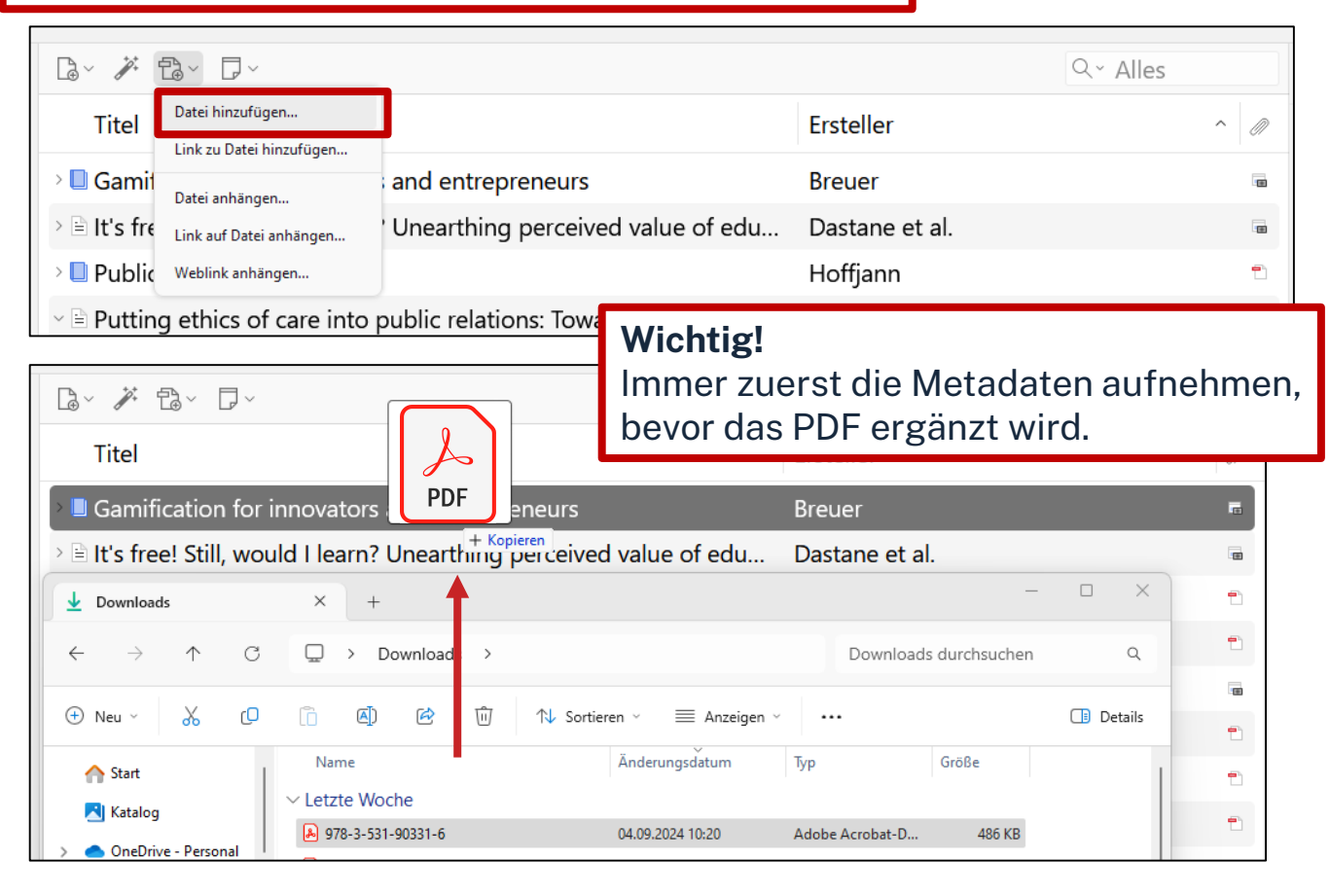

#### Möglichkeit 1:

Das PDF kann über die Büroklammer → Datei anhängen → Dateispeicherort hinzugefügt werden.

#### **Möglichkeit 2:** PDF kann mit *Drag and Drop* auf die zugehörigen Metadaten gezogen werden.

## Aufgabe 2

#### Literatur erfassen: Zotero-Connector

Fügen Sie nun zu dem eben aufgenommenen E-Book einen beliebigen Beitrag hinzu

- Achten Sie auf die Auswahl einer passenden Eintragsart.
- Laden Sie den Beitrag herunter und speichern Sie ihn als Kopie der Datei an Ihrer Titelaufnahme.

#### OPAC

Suchen Sie im OPAC nach Literatur zum Thema "Künstliche Intelligenz".

• Exportieren Sie die Daten zu drei beliebigen Titeln in Ihre Zotero-Bibliothek.

## Zusammenfassung: Daten aufnehmen

- Manuell
- Zauberstab für Identifikatoren: ISBN, DOI etc. 🦽
- Zotero-Connector (oben rechts im Browser)

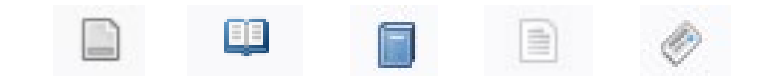

#### ohm Neue Sammlung anlegen

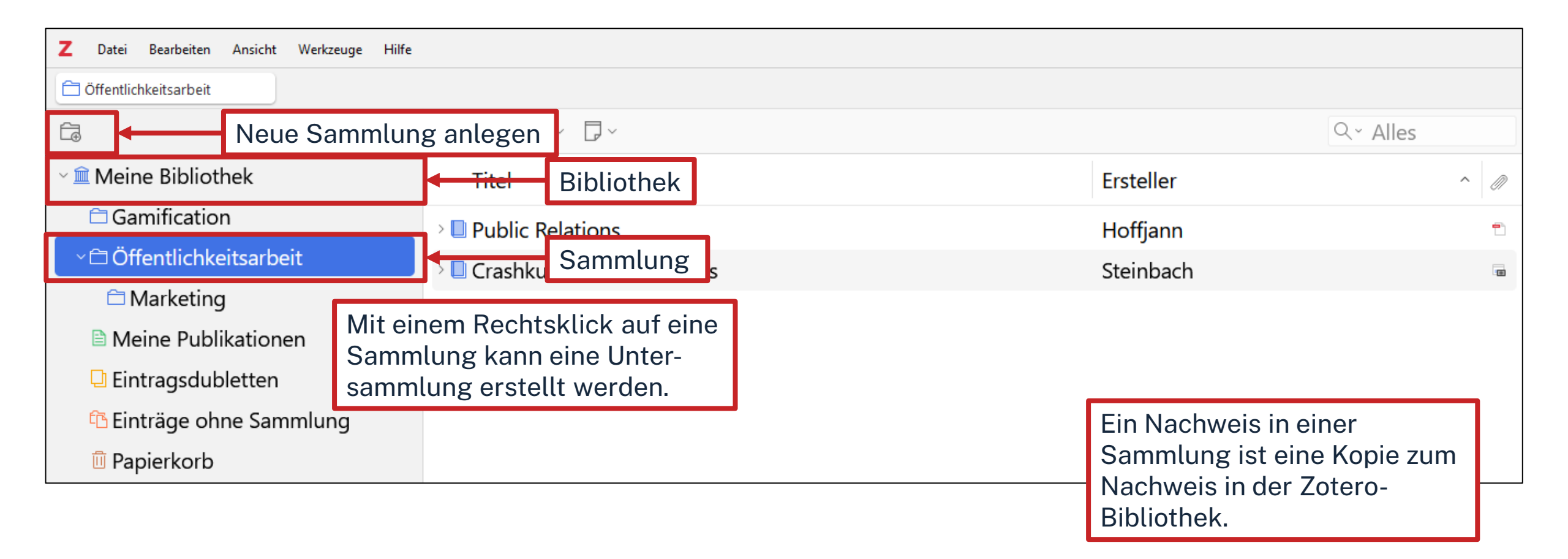

#### Wenn man eine Annotation direkt in **PDFs mit Zotero bearbeiten** ohm Word zitieren möchte, muss diese Z Datei Bearbeiten Ansicht Blättern Werkzeuge Hilfe Annotation als Eintragsnotiz Annotationen Relations - Hoffiann × hinzugefügt werden. AAJTE 7 14/95 C Eintragsnotizen Eintragsnotiz hinzufüger A Seite 7 Bearbeitungsoptionen Eintragsnotiz aus Anmerkungen hinzufügen Die einen sprechen von SSEALUEIL UNU WELDUNU SI einer PR-Kampagne der und Journalismus 14:13 russischen Regierung,... Die einen sprechen von einer PR-Kampagne der russischen Re-A Seite 7 gierung, andere von Propaganda. Die einen kritisieren die Bun-Notizen $+ \land$ desregierung für ihre misslungene Werbekampagne zur Impfung, Annotationen einzeln Was unterscheidet PR andere nennen sie PR-Kampagne. Und schließlich bezeichnen s free! Still, would I learn? U.. bzw. die Pressearbeit von sich viele Praktiker noch als Journalisten, obwohl sie seit vielen oder gesammelt in ed By :5 der Werbung, der... Jahren nur noch Pressemitteilungen und Texte für Kundenmaga- $(\rightarrow)$ zine schreiben. Was unterscheidet PR bzw. die Pressearbeit von 11:38 Notizen umwandeln A Seite 7 der Werbung, der Propaganda und schließlich dem Journalismus? Dies ist deshalb nicht leicht zu beantworten, weil nicht nur der Pressearbeit und PR-Begriff, sondern auch Begriffe wie Werbung und Propaganda Werbung sind sehr unterschiedlich definiert werden. Insbesondere der Werbeverschiedene Formen... Begriff lässt sich besser erläutern, wenn man den größeren Rah-Kommentar hinzufügen men der Unternehmenskommunikation, ihre Disziplinen und Instrumente kennt. Tags hinzufügen... Disziplinen und Instrumente der A Seite 7 Unternehmenskommunikation Strategische Pressearbeit und Werbung sind verschiedene Formen strategi-Kommunikation scher Kommunikation. Strategische Kommunikation kann allgemein so verstanden werden, dass eine Organisation Kommunika-A Seite 7 ... tionsmaßnahmen gezielt einsetzt, um wichtige Ziele zu erreichen und damit ihren Auftrag zu erfüllen. Wie lassen sich dieser allge-Organisation meine Begriff und dieses weite Verständnis konkretisieren? Kommunikationsmaßnah men gezielt einsetzt In einer Organisation wie einem Unternehmen sind sehr unterschiedliche strategische Kommunikationsaktivitäten in vielen Be-A Seite 7 reichen bzw. Abteilungen zu finden. Strategische Kommunikation Notizen zum Als eine solche Disziplin leistet dabei jeweils einen Beitrag für die Erfüllung eines spezifischen Auftrags. Als eine solche Disziplin kann die vorgestellte kann die vorgestellte (1) angezeigten Titel (1) Public Relations als Legitimation verstanden werden, die u. a. mit Public Relations als... strategischer Kommunikation daran arbeitet, dass das Unternehbzw. der men akzeptiert ist. Eine zweite Disziplin ist das (2) Absatzmarke-A Seite 7 ... ting, das sich an potenzielle Käuferinnen wendet. Dies ist die kompletten Dies ist die wohl wohl bekannteste Disziplin: Becks bewirbt in TV-Spots sein Bier, bekannteste Disziplin: Red Bull veranstaltet Flugtage für seinen Energydrink, VW lädt L. **Bibliothek** A Seite 7 Becks bewirbt in TV-Spots sein Bier, Red Bull veranstaltet Flugtage fü.. **TH Nürnberg**

## **Aufgabe 3** Struktur anlegen und PDFs bearbeiten

Öffnen Sie Zotero und legen Sie zwei Sammlungen "Marketing" und "Controlling" an. Fügen Sie einer Sammlung außerdem eine Untersammlung mit beliebiger Bezeichnung hinzu.

Nehmen Sie in einem PDF eine Markierung vor und überführen Sie diese in eine Eintragsnotiz. (Diese Notiz benötigen wir später nochmal.)

## Zitationsstil in Zotero suchen

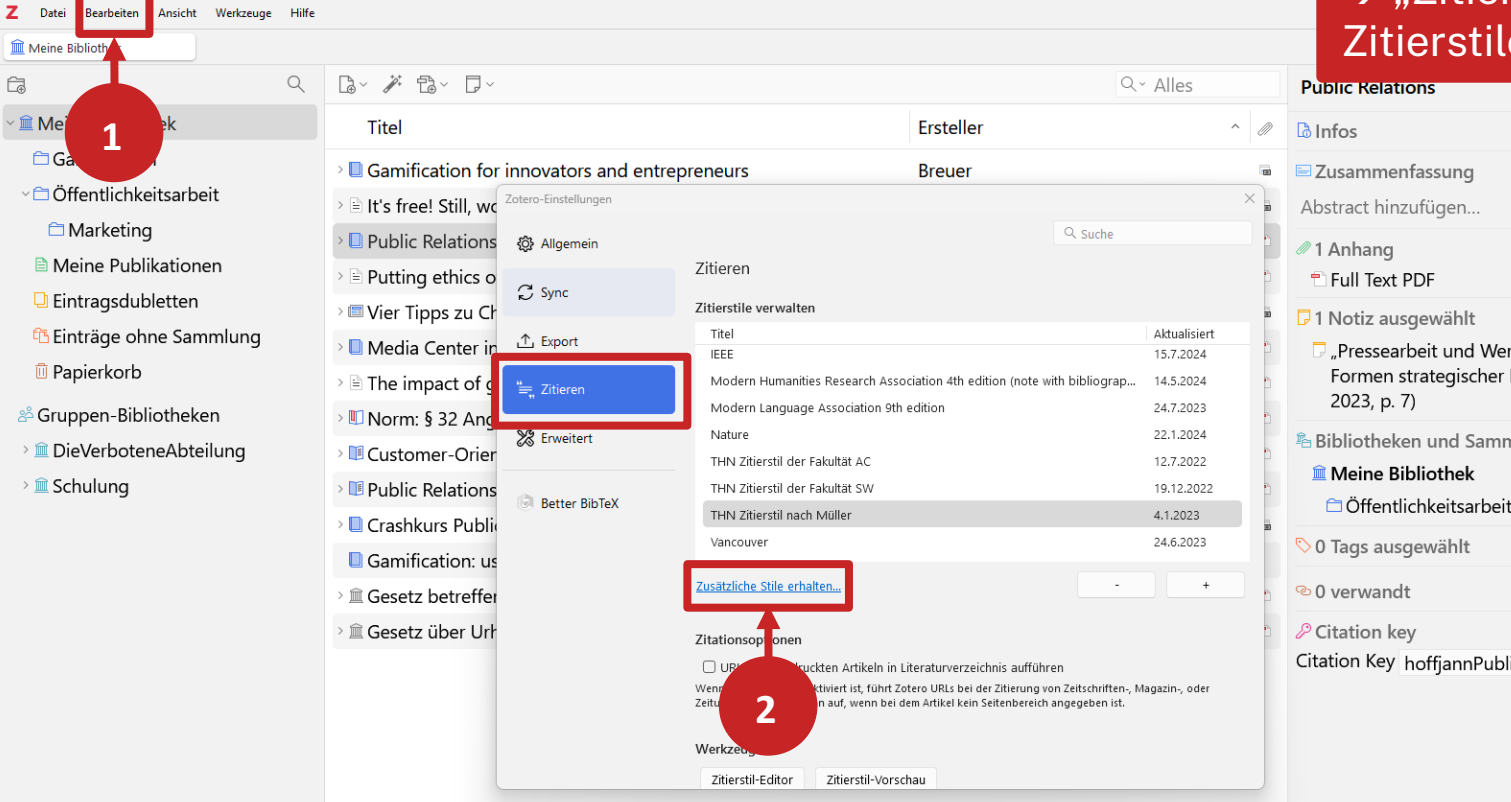

Über "Bearbeiten" → "Einstellungen" → "Zitieren" → "Zusätzliche Zitierstile erhalten"

| la Infos                                                                                                    | $\sim$                                                                                                    |
|----------------------------------------------------------------------------------------------------|----------------------------------------------------------------------------------------------------|
| E Zusammenfassung<br>Abstract hinzufügen                                                                                                    | ^                                                                                                    |
| <ul> <li>1 Anhang</li> <li>Full Text PDF</li> </ul>                                                                                                    | + ^<br>5 9                                                                                                    |
| <ul> <li>1 Notiz ausgewählt</li> <li>"Pressearbeit und Werbung sind verschiedene<br/>Formen strategischer Kommunikation." (Hoffjann,<br/>2023, p. 7)</li> </ul> | + ^                                                                                                    |
| <ul> <li>Bibliotheken und Sammlungen</li> <li>Meine Bibliothek</li> <li>Öffentlichkeitsarbeit</li> </ul>                                                        | + ^                                                                                                    |
| 🛇 0 Tags ausgewählt                                                                                                    | $+ \vee$                                                                                                    |
| ∞ 0 verwandt                                                                                                    | $+ \sim$                                                                                                    |
| Citation key<br>Citation Key hoffiannPublicRelations2023                                                                                                    | ^                                                                                                    |
|                                                                                                    |                                                                                                    |
|                                                                                                    | <ul> <li>Infos</li> <li>Zusammenfassung</li> <li>Abstract hinzufügen</li> <li>Anhang <ul> <li>Full Text PDF</li> </ul> </li> <li>I Notiz ausgewählt <ul> <li>"Pressearbeit und Werbung sind verschiedene<br/>Formen strategischer Kommunikation." (Hoffjann, 2023, p. 7)</li> </ul> </li> <li>Bibliotheken und Sammlungen <ul> <li>Meine Bibliothek</li> <li>Öffentlichkeitsarbeit</li> </ul> </li> <li>O Tags ausgewählt</li> <li>O verwandt</li> <li>Citation key</li> <li>Citation Key hoffjannPublicRelations2023</li> </ul> |

ACHTUNG: Der Müller-Zitierstil oder der Stil der Fakultät SW kann auf diese Weise nicht gefunden werden! (Vgl. folgende Folie)

### Hausinterne Zitierstile: BW, SW, AC

Der Zitierstil der Fakultät BW kann unter *Literatursuche nach Fakultäten* → <u>Fakultät BW</u> → Schulungsunterlagen heruntergeladen werden

- Wichtig: Die .zip-Datei entpacken!
- Das Hinzufügen kann entweder über einen Doppelklick auf die .csl-Datei oder wie im Screenshot gezeigt erfolgen

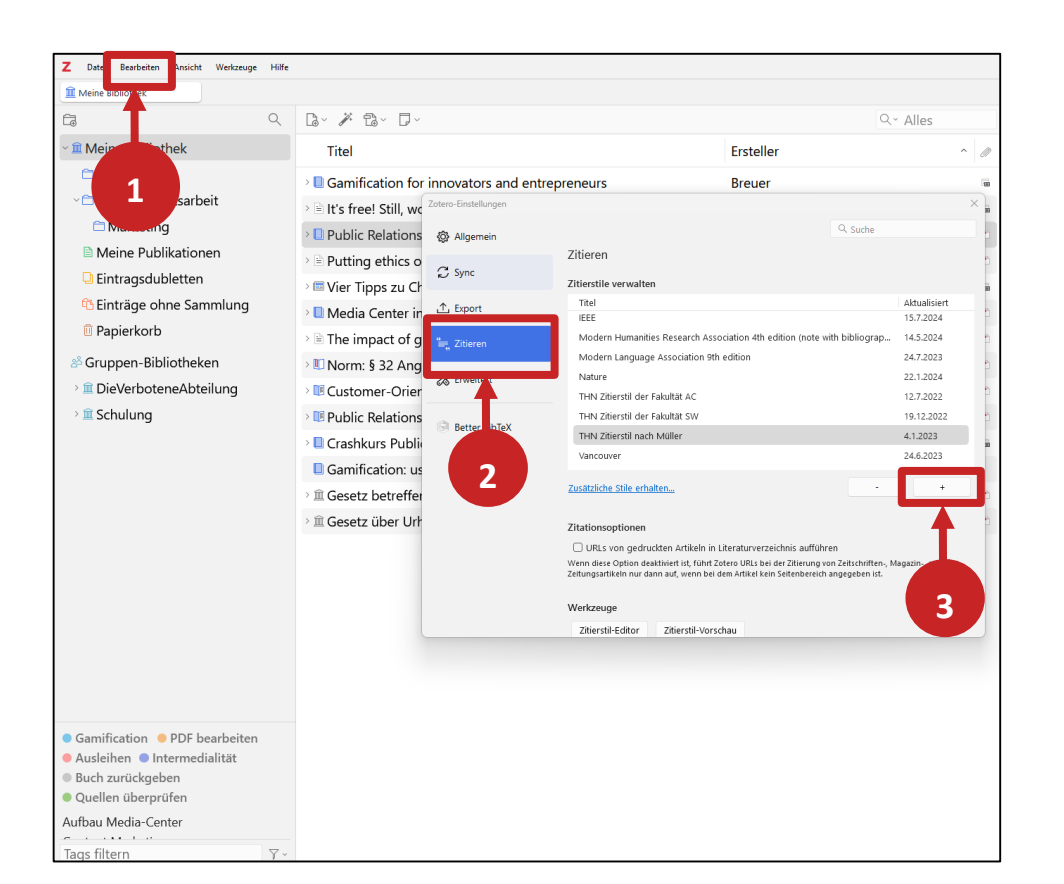

# Weitere nützliche Funktionen

## Literaturlisten ausgeben

- 1. Alle Titel in der Titelliste (ganze Bibliothek, ganze Sammlung oder Auswahl) markieren
- 2. Rechtsklick
- 3. Literaturverzeichnis erstellen
- 4. Zitierstil wählen
- 5. Ausgabemodus & Ausgabemethode wählen

| Q~ ∦ t3~ √×                                 |                                                    |       | Q~ Alles                     |     |
|---------------------------------------------|----------------------------------------------------|-------|------------------------------|-----|
| Titel                                       |                                                    |       | Ersteller                    | ^ @ |
| > 🛙 Gamification for innovators ar          | nd entrepreneurs                                   |       | Breuer                       | œ   |
| > 🖹 It's free! Still, would I learn? U      | nearthing perceived value of                       | edu   | Dastane et al.               |     |
| >  Public Relations                         |                                                    |       | Hoffjann                     | อิ  |
| > 🖹 Putting ethics of care into pul         | olic relations: Toward a multi-l                   | evel  | Hou und Johnston             | Ð   |
| > 🖾 Vier Tipps zu Chat-GPT & Bar            | d: Wie Sie Chatbots richtig nu                     | itzen | Hurtz                        | •   |
| > 🛙 Media Center in der Unterne             | 🗇 Öffne Anhänge in einem neuen Tab                 | in    | Kohne et al.                 | Ð   |
| > 🖹 The impact of gamification o            | Öffne Anhänge in einem neuen Fenster               | d     | Magioli Sereno und Ang       | Ð   |
| INORM: § 32 Angemessene Ve                  | Online anzeigen                                    |       | Nordemann et al.             | •   |
| <sup>3</sup> II Customer-Oriented Strategie | Dateien anzeigen                                   | e     | Robra-Bissantz und Lattemann | 1   |
| > III Public Relations – die Lizenz         | Notiz aus Anmerkungen erstellen<br>Volltext finden | ei    | Rolke                        | •   |
| Crashkurs Public Relations                  | Tu Sammlung hinzufügen                             |       | Steinbach                    | G   |
| Gamification: using game ele                | III In Papierkorb verschieben                      |       | Stieglitz et al.             |     |
| > 盦 Gesetz betreffend das Urheb             |                                                    | h     |                              | Ð   |
| > â Gesetz über Urheberrecht un             | Exportieren                                        | )e    |                              | •   |
|                                             | i≘ Literaturverzeichnis erstellen                  |       |                              |     |
|                                             | Bericht erstellen                                  |       |                              |     |
|                                             | Better BibTeX >                                    |       |                              |     |

# Weitere nützliche Funktionen

> 💵

> <u>前</u> > <u>前</u>

## **Bericht erstellen**

- 1. Titel auswählen
- 2. Rechtsklick
- 3. Bericht erstellen

Der Bericht enthält alle Metadaten zu den Titeln, sowie alle Notizen.

| Titel                                       |                                                         | Erst                           | eller                                                              | ~<br>                            |                                    |
|---------------------------------------------|---------------------------------------------------------|--------------------------------|--------------------------------------------------------------------|----------------------------------|------------------------------------|
| Gamification for innovators and entrepr     | eneurs                                                  | Breu                           | uer                                                                | œ                                |                                    |
| It's free! Still, would I learn? Unearthing | perceived value of                                      | f edu Das                      | tane et al.                                                        |                                  |                                    |
| Public Relations                            |                                                         | Hof                            | fjann                                                              | Ð                                |                                    |
| Putting ethics of care into public relatio  | ns: Toward a multi-                                     | -level Hou                     | ı und Johnston                                                     | Ð                                |                                    |
| Vier Tipps zu Chat-GPT & Bard: Wie Sie      | Chathata richtia n                                      | utzon Uur                      | *z                                                                 | 6                                |                                    |
| Media Center in der Unternehmenskon         | Offne Anhange in einer           Offne Anhange in einer | m neuen lab<br>m neuen Fenster | ne et al.                                                          | 1                                |                                    |
| The impact of gamification on training,     | Online anzeigen                                         | there Breicht                  | ioli Sereno und Ana                                                | 1                                |                                    |
| Norm: § 32 Angemessene Vergütung            | Dateien anzeigen                                        | atei <u>B</u> earbeiten        |                                                                    |                                  |                                    |
| Customer-Oriented Strategies and Gam        | 🗐 Notiz aus Anmerku                                     |                                | Public Relations                                                   |                                  |                                    |
| Public Relations – die Lizenz zur Mitges    | Volltext finden                                         |                                | Eintragsart Buch                                                   |                                  |                                    |
| Crashkurs Public Relations                  | 🗟 Zu Sammlung hinz                                      |                                | Autor Olaf Hoffjann<br>Datum 2023                                  |                                  |                                    |
| Gamification: using game elements in s      | In Papierkorb versc                                     |                                | Sprache de<br>Bibliothekskatalog DOI.org (Crossref)                |                                  |                                    |
| Gesetz betreffend das Urheberrecht an       | ↑ Eurosticon                                            |                                | URL https://link.springe<br>Heruntergeladen am 10.9.2024, 11:27:44 | <u>r.com/10.1007/9</u>           | 7 <u>8-3-658-40480-2</u>           |
| Gesetz über Urheberrecht und verwanc        | Literaturverzeichnis                                    |                                | Extra DOI: 10.1007/978-3<br>Ort Wieshaden                          | ernature.com/gp<br>3-658-40480-2 | /researchers/text-and-data-mining  |
|                                             | Bericht erstellen                                       |                                | Verlag Springer Fachmedie<br>ISBN 978-3-658-40479-6                | en<br>978-3-658-4048             | 50-2                               |
|                                             | Better BibTeX                                           |                                | Reihe Medienwissen komp<br>Hinzugefügt am 10.9.2024, 11:27:44      | pakt                             |                                    |
|                                             |                                                         |                                | Geändert am 10.9.2024, 14:11:08                                    |                                  |                                    |
|                                             |                                                         |                                | Notizen:                                                           |                                  | har Varmunilatian « (Haffanna ana  |
|                                             |                                                         |                                | p. 7)                                                              | ormen strategisc                 | ner Kommunikation. (Honjann, 2023, |
|                                             |                                                         |                                | Anhänge                                                            |                                  |                                    |
|                                             |                                                         |                                | • Full Text PDF                                                    |                                  |                                    |
|                                             |                                                         |                                | Public Relations – die Lizenz zu                                   | r Mitgestalt                     | ung öffentlicher Meinung           |
|                                             |                                                         |                                | in der praktischen Anwendung u                                     | und Forschu                      | ang zur                            |

## ohm Arbeiten mit Zotero und Word: WordAddIn

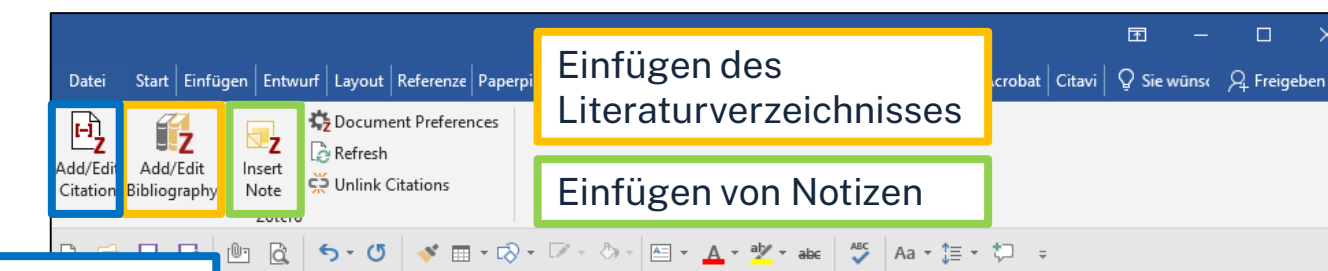

Mit **Add/Edit Citation** kann ein Nachweis eingefügt werden. Vor dem ersten Nachweis wird nach dem gewünschten Zitierstil gefragt.

Um Titel hinzuzufügen kann man die rote Suchleiste oder aber mit einem Klick auf das "**Z**" die *"klassische Ansicht*" nutzen (siehe nächste Folie). Lorem ipsum dolor sit amet, consetetur sadipscing elitr, sed diam nonumy eirmod tempor invidunt ut labore et dolore magna aliquyam erat, sed diam voluptua.<sup>1</sup> At vero eos et accusam et justo duo dolores et ea rebum. Stet clita kasd gubergren, no sea takimata sanctus est Lorem ipsum dolor sit amet. Lorem ipsum dolor sit amet, consetetur sadipscing elitr, sed diam nonumy eirmod tempor invidunt ut labore et dolore magna aliquyam erat, sed diam voluptua.<sup>2</sup> At vero eos et accusam et justo du dolores et ea rebum.<sup>3</sup> Stet clita kasd gubergren, no sea takimata sanctus est Lorem ipsum dolor sit amet.<sup>4</sup>

"Pressearbeit und Werbung sind verschiedene Formen strategischer Kommunikation." <sup>5</sup>

#### Literaturverzeichnis

Breuer (2022): Breuer, Henning: Gamification for innovators and entrepreneurs, Berlin ; Boston: De Gruyter, 2022

Dastane/Fandos-Roig/Sánchez-García (2024): Dastane, O.; Fandos-Roig, J.C.; Sánchez-García, J.: It's free! Still, would I learn? Unearthing perceived value of education apps for better entrepreneurial decisions, in: Management Decision, 62. Jg., Heft 8, 2024, S. 2558–2577

Hoffjann (2023): Hoffjann, Olaf: Public Relations, Wiesbaden: Springer Fachmedien, 2023

WordAddIn wird automatisch mit der Zotero-Desktop-App installiert.

#### Fußnoten werden unten auf jeder Seite ebenfalls eingefügt

<sup>1</sup> Steinbach (2019), S. 15.

- <sup>2</sup> Robra-Bissantz/Lattemann (2017), S. 18.
- <sup>3</sup> Dastane/Fandos-Roig/Sánchez-García (2024), S. 5.
- <sup>4</sup> Breuer (2022).
- <sup>5</sup> Hoffjann (2023), S. 7.

#### ohm Arbeiten mit Zotero und Word: Word-AddIn

| r, 2022, s. 15                                                                               |  |
|----------------------------------------------------------------------------------------------|--|
| Gamification for innovators and entrepreneurs<br>Breuer (2022). De Gruvter: Berlin : Boston. |  |
| Seite v 15                                                                                   |  |
| Präfix:                                                                                      |  |
| Suffix:                                                                                      |  |
| Autor auslassen                                                                              |  |
| In Meine Bibliothek öffnen                                                                   |  |

#### Seitenzahl, Präfix und Suffix hinzufügen

Zitation mit Eingabe in die Suchleiste hinzufügen, anschließend in das Feld klicken. Seitenzahl etc. einfügen und mit Enter bestätigen.

#### Oder

*"Klassische Ansicht"* mit Klick auf das *"Z"* öffnen, passende Zitation wählen und Seitenzahl unten ergänzen.

| Zitation hinzufügen/ändern |                                                                                                    |                     | ×        |
|----------------------------|----------------------------------------------------------------------------------------------------|---------------------|----------|
|                            |                                                                                                    | Q~ Alles            |          |
| ~ 🏛 Meine Biblioth         | Titel                                                                                              | Ersteller           | Ø        |
| 🛱 Gamification             | > 🔲 Crashkurs Public Relations                                                                     | Steinbach           |          |
| ~ 🗀 Öffentlichkei          | > 🏽 Customer-Oriented Strategies and Gamification—The Example of                                   | Robra-Bissantz u    | -        |
| 🗂 Marketing                | >  Gamification for innovators and entrepreneurs                                                   | Breuer              |          |
| Meine Publik               | Gamification: using game elements in serious contexts                                              | Stieglitz et al.    |          |
| 🔁 Einträge ohn             | $^{\scriptscriptstyle >}$ $\boxplus$ Gesetz betreffend das Urheberrecht an Werken der bildenden Kü |                     | <b>†</b> |
| 🖧 Gruppen-Bibli            | $>$ $\equiv$ Gesetz über Urheberrecht und verwandte Schutzrechte(Urheberr                          |                     | •        |
| > 🏛 DieVerboten            | $^{>}$ $\textcircled{B}$ It's free! Still, would I learn? Unearthing perceived value of educat     | Dastane et al.      |          |
| > 🏛 Schulung               | $>$ $\square$ Media Center in der Unternehmenskommunikation: Wie Sie eine                          | Kohne et al.        | 1        |
|                            | » III Norm: § 32 Angemessene Vergütung                                                             | Nordemann et al.    | •        |
|                            | >  Public Relations                                                                                | Hoffjann            | 1        |
| Präfix:                    | Seite ~ 18                                                                                         |                     |          |
| Suffix:                    | Autor auslassen                                                                                    |                     |          |
| Editor anzeigen            | ок                                                                                                 | Mehrere Quellen Car | ncel     |

# Aufgabe 4

#### Zitieren

- Wählen Sie in Zotero einen passenden Zitierstil aus.
- Öffnen Sie ein Word-Dokument und tippen Sie einen beliebigen Satz ein. Fügen Sie zu diesem Satz einen Quellenhinweis mit Seitenangabe hinzu.
- Fügen Sie die in Aufgabe 3 angelegte Notiz ein.
- Fügen Sie nun auch eine Literaturverzeichnis in Ihr Dokument ein.

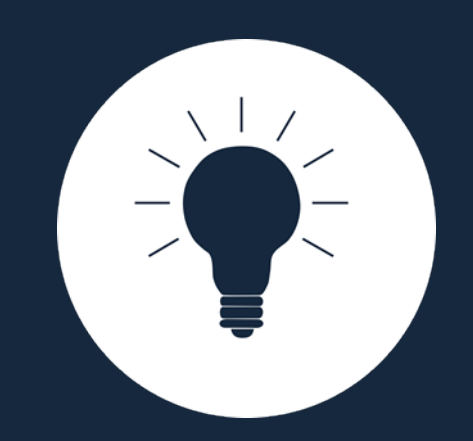

# Sonstiges, Tipps & Tricks

### ohm Zotero-Syncing

- Mit einem Zotero-Account werden die Zotero-Daten zwischen verschiedenen Computern synchronisiert
  - Nutzen der WebLibrary über zotero.org
- Besteht aus:
  - Data-Syncing = Synchronisation aller Daten ohne Anhänge
     → kostenlos und unbegrenzt möglich
  - File-Syncing = Synchronisation angefügter Dokumente
     → begrenzt auf 300MB kostenlosen Speicherplatz
- Login in Zotero-Account über die Desktopanwendung: "Bearbeiten" → "Einstellungen" → "Sync"

### ohm Gruppen

- Gruppenbibliotheken zum gemeinschaftlichen Nutzen einer Bibliothek mit verteilten Rechten
- Erstellung über Zotero.org
- Gruppentypen: Privat, Öffentlich mit geschlossener Mitgliedergruppe, Öffentlich mit offener Mitgliedergruppe
- Diverse Gruppeneinstellungen, Rechtevergabe für Mitglieder und Zugriffsbeschränkungen

#### ohm Zotero für mobile Endgeräte

- Zotero.org-Account
- Apps

z.B. Zoo for Zotero (Android), Zotero-App (iOS)

- Zotero-Connector am mobilen Endgerät
  - Share-Option unter iOS
  - Save-Page: <u>https://www.zotero.org/save</u> → Speichern über Identifier nach Anmeldung
  - Speichern über WebLibrary (Identifier)

### ohm Tipps und Tricks

- Kleine Symbole weisen auf weitere Optionen oder Hilfe hin! Einfach mal draufklicken!
- Nutzen Sie Zotero schon vor der Abschlussarbeit!
- Probieren Sie alles aus!
- Tragen Sie Ihre Daten einheitlich und sorgfältig ein!
- Überprüfen Sie automatisiert übernommene Daten!
- Behalten Sie einen einmal gewählten Zitationsstil bei!
- Nutzen Sie das Zotero-Forum und die Zotero-Dokumentation!
- Fragen Sie nach!

## Kontaktmöglichkeiten

Wir freuen uns auf eure Anfragen!

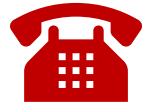

0911 / 5880-4000

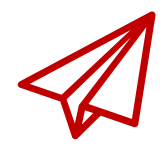

bibliothek@th-nuernberg.de

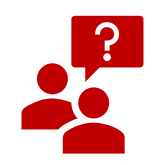

persönlich an der Servicetheke

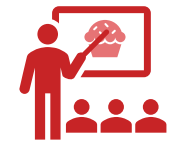

Schulungen & Beratungen